## メッセージの送信~ファイルを送る①

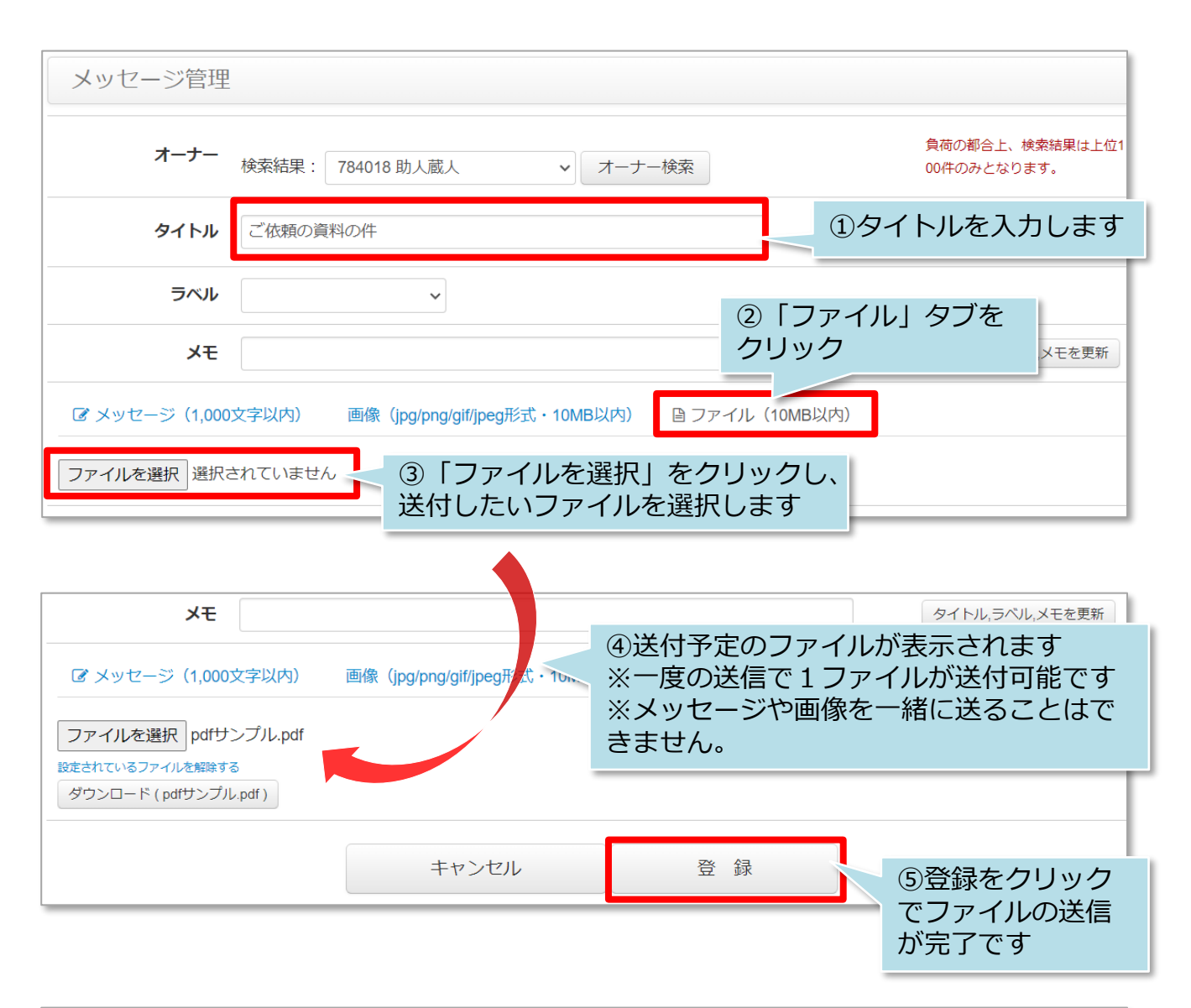

| メッセージ管理                       |              |                  |
|-------------------------------|--------------|------------------|
| 登録が完了しました。                    |              |                  |
| コード タイトル メッセージ                | が送信されました     |                  |
| お客様                           |              |                  |
| 支店名                           |              |                  |
| □ 担当顧客のみ表示                    |              |                  |
| 最新投稿日 ~ ラベル<br>送信したメッヤージは、こちら | ~            | 検索する             |
| 新規作成の「コード」から確認可能です            | 13件中1~13件    | 表示 表示件数:50件 🗸    |
|                               | お客様          | 最新投稿日            |
| MS001977 ご依頼の資料の件             | 784018:助人 蔵人 | 2024/08/21 11:54 |

**MSĴ** GROUP

## メッセージの送信~ファイルを送る②

## お客様画面

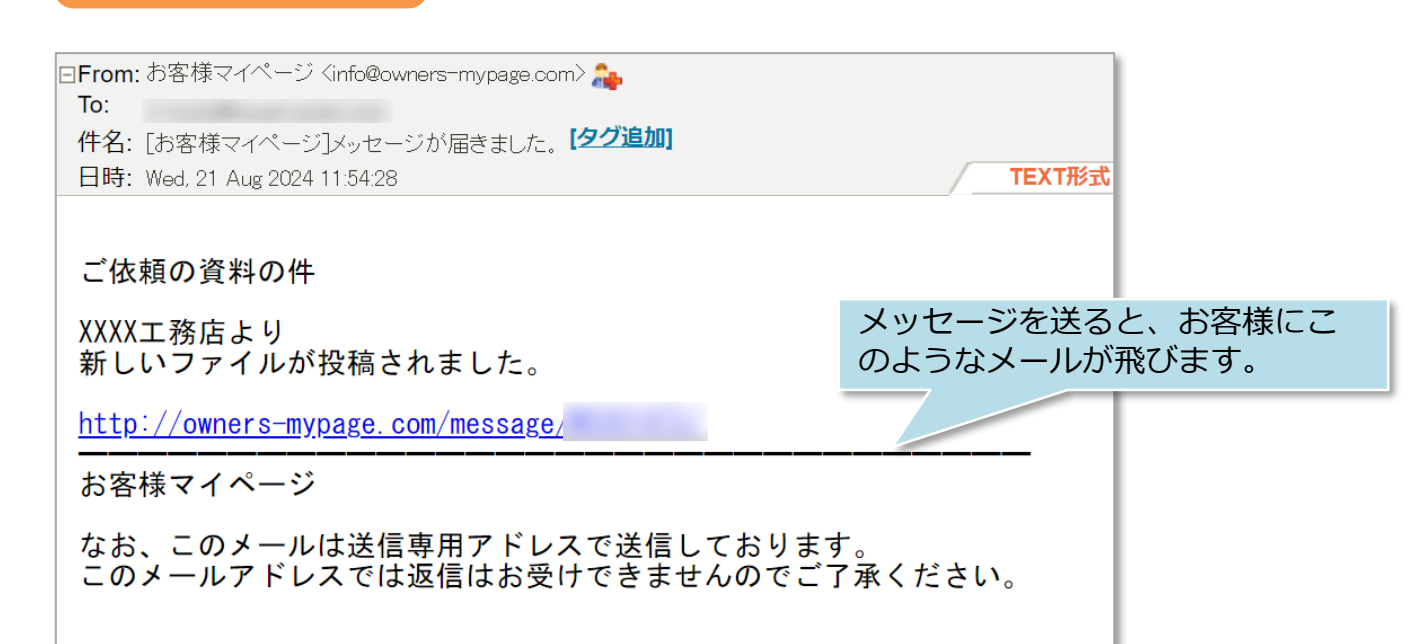

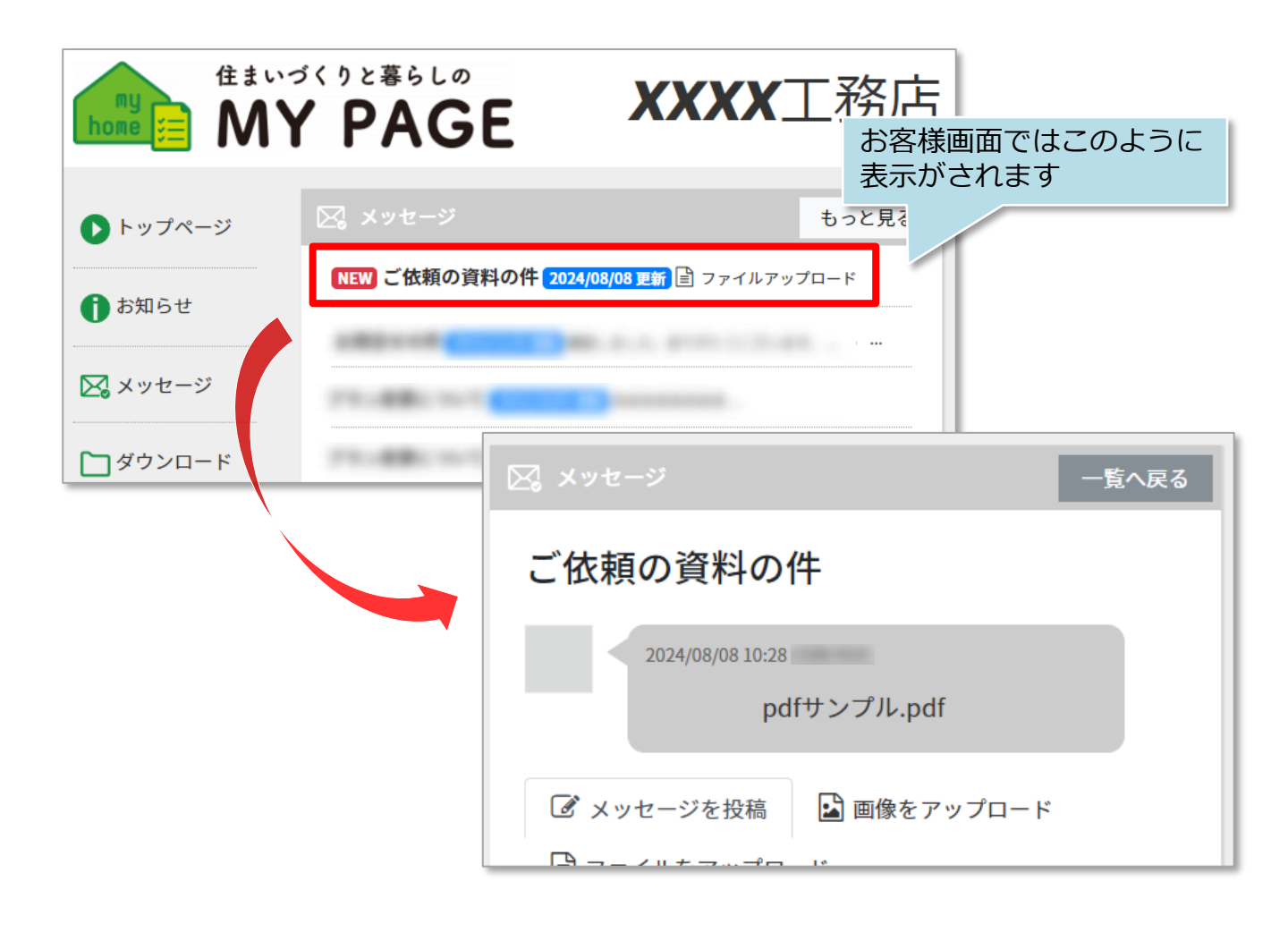

MSĴ GROUP 🛛 🙆 株式会社 ハウスジーメン 💿 House G-men Co., Ltd All Rights Reserved.